## INSTRUCTIVO INGRESO AL PORTAL SANTA ANITA NAPOLES PARA DESCARGAR CERTIFICADOS DE RETENCION PARA ' PROVEEDORES.

Los proveedores que aún no han hecho uso de nuestro portal corporativo deben entrar a autogenerar la clave de acceso.

El procedimiento para autogenerar sus certificados es el siguiente: Ingresar a <u>http://corporativo.santaanitanapoles.com/</u>

Si aún no tiene cuenta debe crearla:

**CREAR CUENTA**: Debe elegir la opción Proveedor...

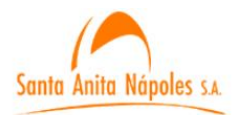

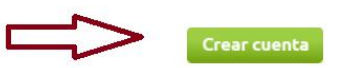

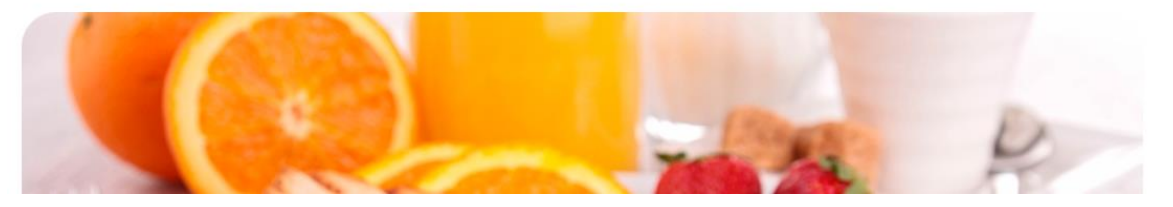

#### Creación de cuenta

Al crear una cuenta como Proveedor o Colaborador de **Santa Anita Nápoles**, prodá consutar sus certificados laborales, desprendibles de nómina, certificados de retenciones y la programación de pagos a su empresa

Los campos con \* son obligatorios

| Tipo de Cuenta :       | Colaborador 🗸 |                                           |   |
|------------------------|---------------|-------------------------------------------|---|
| No. Ideo Million al An | Colaborador   |                                           |   |
| No Identification      | Proveedor     | sin digito de verificación (si es un NIT) |   |
| Lugar de Exp. :        |               |                                           |   |
| Nombre y Apellido :    |               |                                           |   |
| Teléfono :             |               |                                           |   |
| Correo Electrónico :   |               |                                           | • |
| Contraseña :           |               |                                           | • |
| Confirmar Contraseña : |               |                                           |   |
|                        |               |                                           |   |

Al crear una cuenta en Santa Anita Nápoles S.A., usted acepta nuestra Política de tratamiento de datos

USUARIO: NIT DE SU COMPAÑÍA CONTRASEÑA: NIT DE SU COMPAÑÍA

#### SI YA TIENE USUARIO CREADO

En donde dice VENTANA DE ACCESO digitar como identificación el número del NIT del proveedor sin incluir el digito de verificación, en la clave deben digitar el mismo número de identificación sin incluir el digito de verificación.

En caso de que el proveedor haya cambiado la clave debe digitar la clave que el mismo creo.

Si olvido contraseña, dar clic en **olvidó su contraseña** para que el sistema le genere una nueva y se la envíe al correo asociado que tiene el proveedor.

En caso que no retorne un correo por favor enviar solicitud al siguiente correo:

<u>auxsistemas@santaanitanapoles.com</u> con Nit del proveedor que solicita el Ingreso.

# Link del Portal:

# Ingresar a http://corporativo.santaanitanapoles.com/

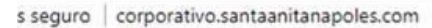

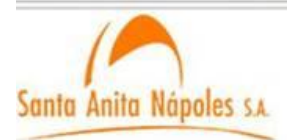

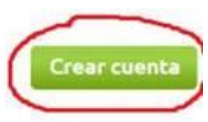

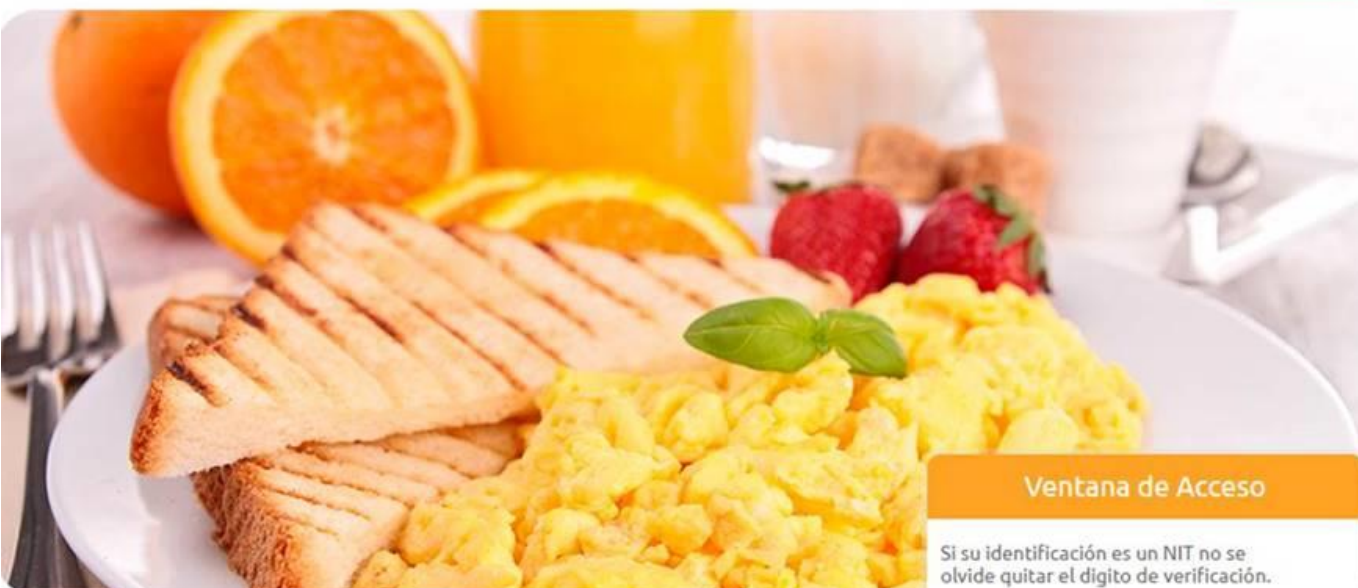

## Santa Anita Nápoles S.A

is una de las más importantes empresas agroindustriales de Colombia, comprometida con las amilias colombianas en cumplir siempre la misión de contribuir a la alimentación y nutrición del ser numano, dedicada a la producción de huevo para el consumo, primera en su país en este sector en poseer la certificación ISO 9001:2008 a su sistema de gestión de calidad.

ianta Anita Nápoles S.A cuenta con la tecnología más moderna del mundo para clasificación de suevos según el peso, de acuerdo a la norma técnica del Icontec. Esta máquina está dotada de un istema de alimentación en línea, de un ovoscopio para realizar control de calidad al producto y de empacados completamente automáticos

Identificación/NIT:

#### Contraseña:

Olvido su contraseña?

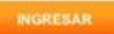

Conozca nuestra Politica de tratamiento de datos

Solicite su cuenta de usuario como proveedor al Tel: (57-2) 485 1919 EXT: 140

# Deben presionar la pestaña del certificado que requieran y se autogenerara en PDF el certificado:

Como usuario de SANTA ANITA NÁPOLES, puede descargar sus Certificados de Retenciones en los siguientes enlaces. Recuerde cambiar su contraseña con frecuencia.

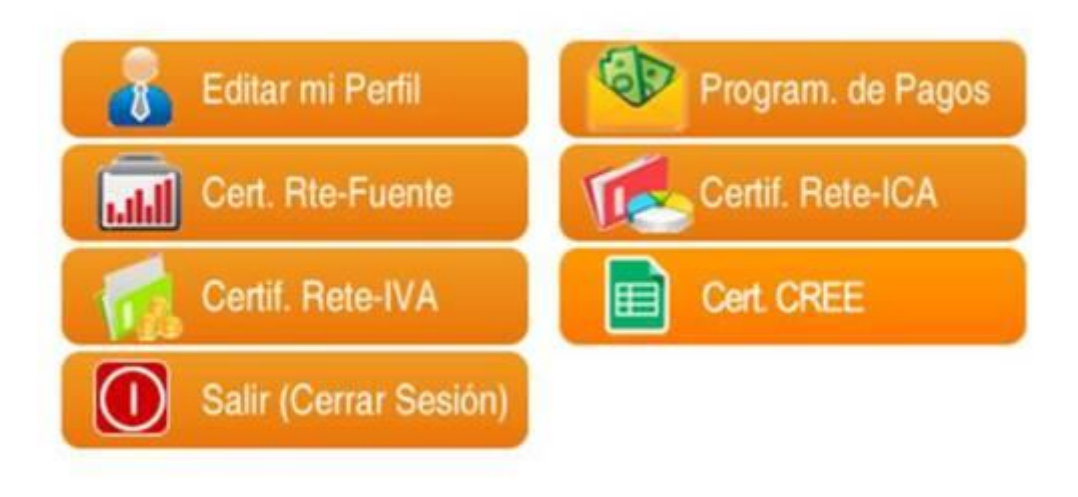

Para mayor información escribanos a contabilidad@santaanitanapoles.com

#### Tener en cuenta

- 1- <u>Para Renta e ICA se generan los certificados de los dos</u> <u>últimos periodos gravables.</u>
- 2- <u>Para IVA se generan los certificados de los seis últimos</u> <u>bimestres.</u>

Por favor indicarle al proveedor que debe llegar hasta la última página del PDF para encontrar el certificado

FINAL DEL INSTRUCTIVO.